# How to Schedule A Consultation at the URI Writing Center Step-by-Step TracCloud Instructions

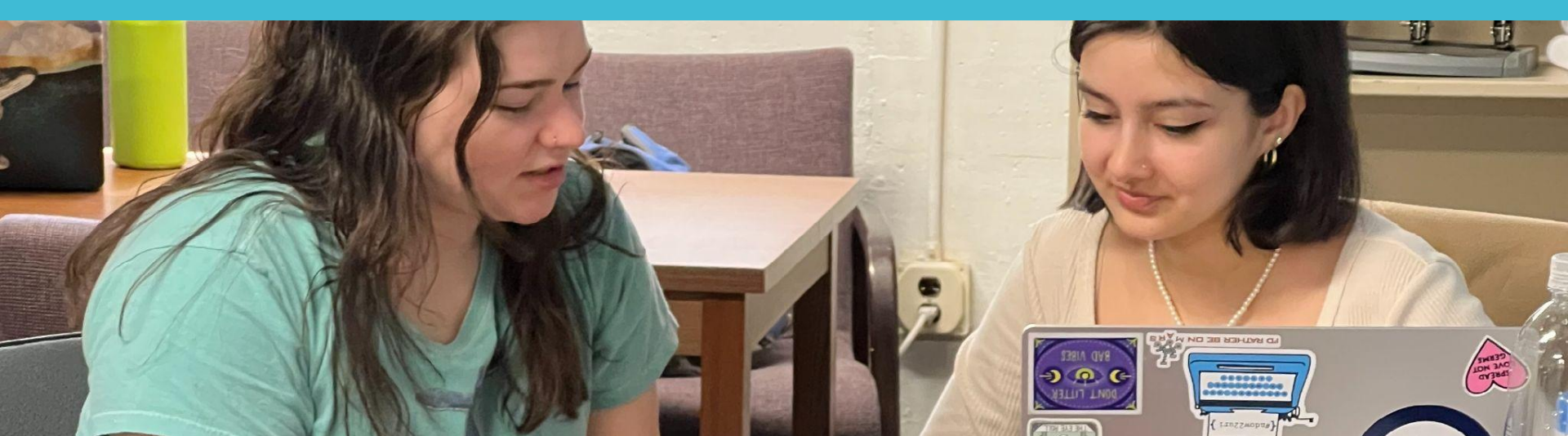

# Find TracCloud through Microsoft 365

- 1. Sign into Microsoft 365 using your single sign on
- 2. Go to "Apps" icon
- 3. Click "All Apps"
- 4. Scroll down and click "Show All"
- 5. Find TutorTrac Cloud

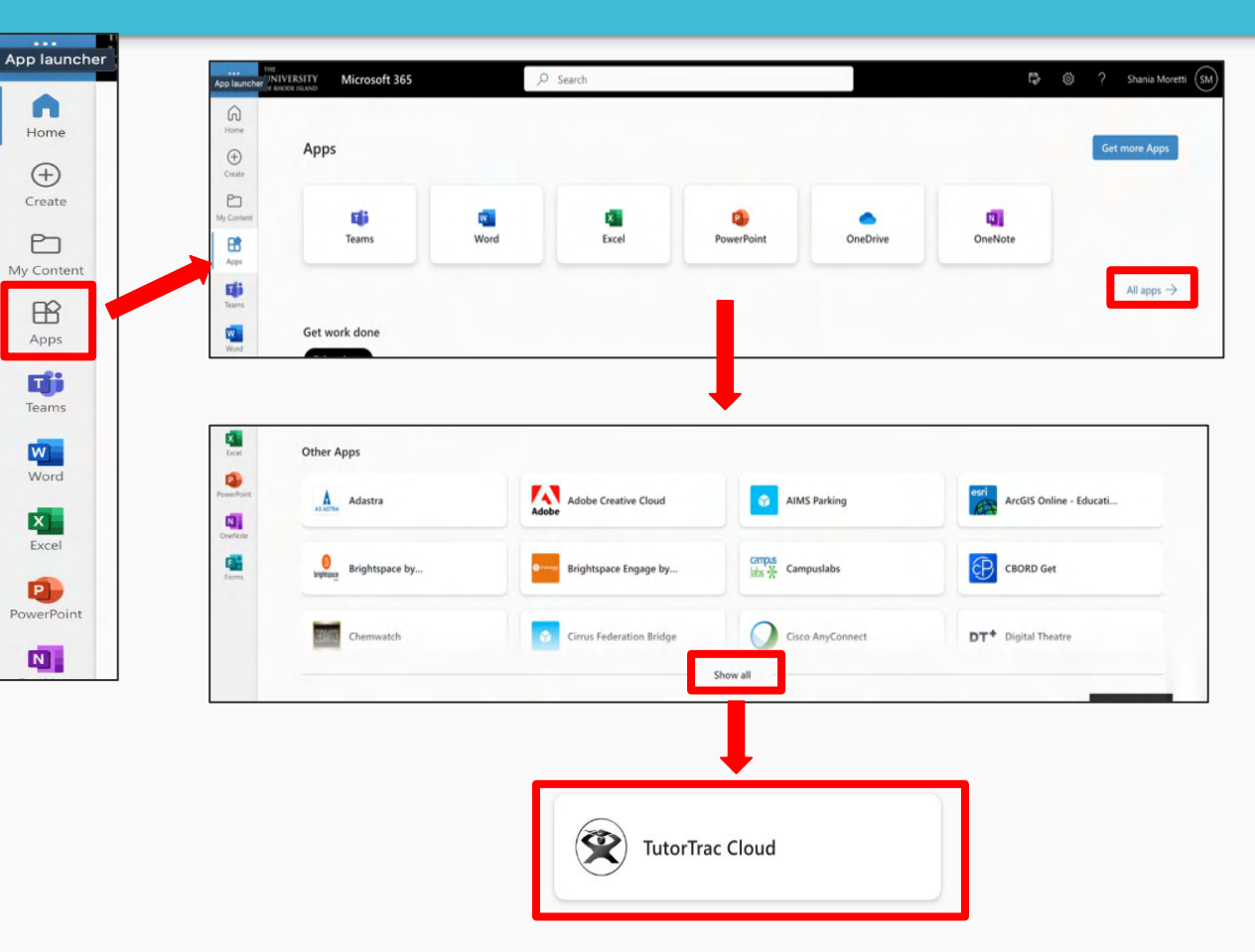

#### TracCloud Main Page

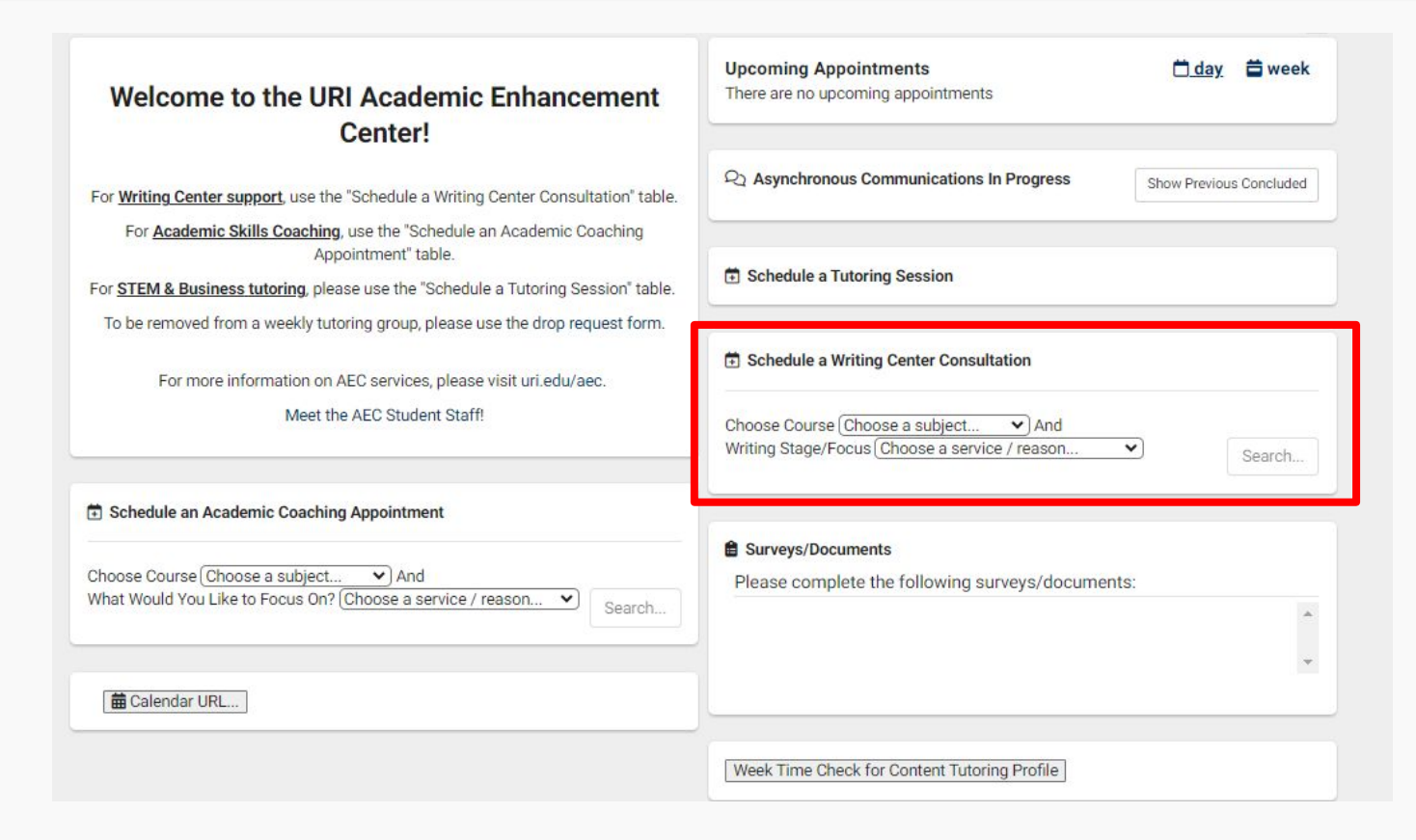

# **Search for Available Appointments**

| Welcome to the URI Academic Enhancement                                                                                                    | Upcoming Appointments 🗍 day 🖨 week                                                           |
|----------------------------------------------------------------------------------------------------|----------------------------------------------------------------------------------------------|
| Center:                                                                                                    | Asynchronous Communications In Progress Show Previous Concluded                              |
| For <u>Academic Skills Coaching</u> , use the "Schedule an Academic Coaching<br>Appointment" table.<br>For <u>STEM &amp; Business tutoring</u> , please use the "Schedule a Tutoring Session" table. | Schedule a Tutoring Session                                                                  |
| To be removed from a weekly tutoring group, please use the drop request form.<br>For more information on AEC services, please visit uri.edu/aec.                                                     | Schedule a Writing Center Consultation                                                       |
| Meet the AEC Student Staff!                                                                                                    | Choose Course (Choose a subject   And Writing Stage/Focus (Choose a service / reason  Search |
| Schedule an Academic Coaching Appointment                                                                                                    | Surveys/Documents                                                                            |
| Choose Course (Choose a subject  And What Would You Like to Focus On? (Choose a service / reason  Search                                                                                             | Please complete the following surveys/documents:                                             |
| 🛱 Calendar URL                                                                                                    |                                                                                              |
|                                                                                                    |                                                                                              |

- 1. Schedule a Writing Center Consultation: Your student information will already be populated.
- Choose Course: Use the drop down list to select the class your writing assignment is for. If your writing is not for a class, select Not for a Course/Other.
- 3. Choose a Writing Stage/Focus: Select the option that best describes where you are in the writing process or what you are working on.

# **Select Your Appointment Day & Time**

After you insert all relevant information, click search. From there, you can browse through available appointments for that week.

T.

| ere are 6 slots of time<br>bose a different date: | available. Please choose one that works for you 09/10/2024     |                              |  |
|---------------------------------------------------|----------------------------------------------------------------|------------------------------|--|
|                                                   |                                                                | *                            |  |
|                                                   | Tue, Sep 10 2024                                               |                              |  |
| 2a0p-255p                                         | Tue Sep 10<br>In-Person 읊 OR Online î OR Asynchronous 오        | Zahra K.                     |  |
| Writing Center                                    |                                                                | online or Roosevelt 009      |  |
| Writing Center                                    | In-Person 😤 OR Online 🔶 OR Asynchronous 🖓                      | online or Roosevelt 009      |  |
| 3aop-355p<br>Writing Contor                       | Tue Sep 10<br>In-Person 盌 OR Online 泠 OR Asynchronous 🖓        | Rebecca L.                   |  |
| 400p-425p                                         | <b>Tue Sep 10</b><br>In-Person 🍰 OR Online 奈 OR Asynchronous ♀ | Rebecca L.                   |  |
| Writing Center                                    |                                                                | online or Roosevelt Hall 009 |  |
| 430p-455p<br>Writing Center                       | Tue Sep 10<br>In-Person 盕 OR Online 수 OR Asynchronous 오        | online or Roosevelt Hall 009 |  |
| 500p-525p                                         | Tue Sep 10<br>In-Person 쓸 OR Online 수 OR Asynchronous 우        | i Rebecca L.                 |  |
| Writing Center                                    |                                                                | online or Roosevelt Hall 009 |  |
|                                                   | Load more for Wed. Sep 11 2024                                 |                              |  |

# Select the appointment day, time, and consultant that work best for you.

|                     |                                                                                                    |                                                                                                    |                                              | < Search Q          |
|---------------------|----------------------------------------------------------------------------------------------------|----------------------------------------------------------------------------------------------------|----------------------------------------------|---------------------|
| Confi<br>Septe      | rm booking this<br>mber 10th 2024                                                                                                    | appointment in Writir<br>for Not for a Course                                                                  | ng Center with Zahra<br>/Other Personal Stat | K. on Tue,<br>ement |
|                     | Start Time                                                                                                    | End Time                                                                                                    | Duration (Hr:Min)                            |                     |
|                     | 02:30pm                                                                                                    | 02:55pm                                                                                                    | 0:25                                         | Ψ.                  |
| <b>≜</b> s          | Meeting Type:                                                                                                    | Online OAsynchronous                                                                                           | in-person meeting with this sta              | ff                  |
| S SWhat we          | Meeting Type:<br>In-Person C<br>Selecting In-Person<br>member.<br>Student<br>ould you like to work on with                                  | Inline Asynchronous Inieans you have opted in to an a consultant today?                                        | In-person meeting with this sta              | ff                  |
| S S                 | Meeting Type:<br>In-Person OC<br>Selecting In-Person<br>member.<br>student<br>puld you like to work on with                                 | Online Asynchronous Imeans you have opted in to an a consultant today?                                         | in-person meeting with this sta              | ff                  |
| What we<br>Do you I | Meeting Type:<br>In-Person OC<br>Selecting In-Person<br>member.<br>Student<br>bould you like to work on with<br>have any access needs or an | Unline Asynchronous<br>In means you have opted in to an<br>a consultant today?                                 | in-person meeting with this sta              | ff                  |
| S What we           | Meeting Type:<br>In-Person OC<br>Selecting In-Person<br>member.<br>student<br>build you like to work on with<br>have any access needs or an | Inline Asynchronous Inteans you have opted in to an a consultant today? Tything else you would like us to know | in-person meeting with this sta              | ff                  |

# **Book Your Writing Center Consultation**

| Confirm booking this                                                                                             | appointment in Writir                                                       | ng Center with Zahra k            | < search Q<br>(. on <b>Tue</b> , | <ul> <li>Select the appointment length.</li> <li>Appointments are available for 25 or 50 minutes</li> <li>Adjust the duration to select the amount of time</li> </ul>                                                                                          |
|----------------------------------------------------------------------------------------------------|-----------------------------------------------------------------------------|-----------------------------------|----------------------------------|----------------------------------------------------------------------------------------------------|
| Start Time<br>02:30pm                                                                                            | End Time<br>02:55pm                                                         | Duration (Hr:Min)<br>0:25         | ement                            | that best fits your needs.                                                                                                    |
| Meeting Type:<br>In-Person O<br>Selecting In-Person<br>member.<br>Student<br>What would you like to work on with | Inline Asynchronous<br>means you have opted in to an<br>a consultant today? | in-person meeting with this staff | ]—                               | <ul> <li>Select the meeting type.</li> <li>In-Person consultations take place in the lower level of Roosevelt Hall.</li> <li>Online appointments are conducted via Zoom The link will be accessible 15 minutes prior to the appointment start time.</li> </ul> |
| Do you have any access needs or an                                                                               | ything else you would like us to know                                       | n                                 | li<br>li                         | <ul> <li>Let your consultant know:</li> <li>What you're working on</li> <li>Any access needs</li> <li>If the visit is required by an instructor</li> <li>If you are booking a group appointment</li> </ul>                                                     |
| Is this visit required by your instructo                                                                         | r?<br>e names and student IDs for all grou                                  | p members below.                  |                                  | Confirm to save your appointment. You should receive confirmation via email.                                                                                                    |

### Where to Find the Zoom Link for Online Appointment

|                                                                                                    | ← Tue Sep 10 2024 → 🛱 week 🗄 list                                  |
|----------------------------------------------------------------------------------------------------|--------------------------------------------------------------------|
| Welcome to the URI Academic Enhancement                                                             | The Writing Center appointment with Zahra K                        |
| Center!                                                                                             | Reason: Revising a Finished Draft                                  |
|                                                                                                    | Click here to join your online session.                            |
| or <u>Writing Center support</u> , use the "Schedule a Writing Center Consultation" table.          | When: at 300p                                                      |
| For <u>Academic Skills Coaching</u> , use the "Schedule an Academic Coaching<br>Appointment" table. |                                                                    |
| or STEM & Business tutoring, please use the "Schedule a Tutoring Session" table.                    | Ra Asynchronous Communications In Progress Show Previous Concluded |
| To be removed from a weekly tutoring group, please use the drop request form.                       |                                                                    |
| For more information on AEC services, please visit uri.edu/aec.                                     | Schedule a Tutoring Session                                        |
| Meet the AEC Student Staff!                                                                         |                                                                    |
|                                                                                                    | Schedule a Writing Center Consultation                             |
| Schedule an Academic Coaching Appointment                                                           | Choose Course Choose a subject                                     |
| hoose Course Choose a subject V And                                                                 | Writing Stage/Focus Choose a service / reason  Search              |
| /hat Would You Like to Focus On? Choose a service / reason 💙 Search                                 |                                                                    |
|                                                                                                    | Surveys/Documents                                                  |
|                                                                                                    |                                                                    |

Go to your main dashboard on TracCloud and click the link that says:

Click here to join your online session.

The link will become active 15 minutes before your appointment start time.

# **Canceling TracCloud Appointments**

|                                                                                             | ← Sun Sep 15 2024 → 🛱 week 🗄 lis                                                                                                    |
|---------------------------------------------------------------------------------------------|----------------------------------------------------------------------------------------------------|
| Welcome to the URI Academic Enhancement<br>Center!                                          | Writing Center appointment     ×       Reason: Personal Statement     Personal Statement       Subject: Not for a Course/Other     Personal Statement       Location: Online     Personal Statement |
| For Writing Center support, use the "Schedule a Writing Center Consultation" table.         | When: at 1200p                                                                                                    |
| For Academic Skills Coaching, use the "Schedule an Academic Coaching<br>Appointment" table. |                                                                                                    |
| For STEM & Business tutoring, please use the "Schedule a Tutoring Session" table.           | Asynchronous Communications In Progress     Show Previous Concluded                                                                                                    |
| To be removed from a weekly tutoring group, please use the drop request form.               |                                                                                                    |
| For more information on AEC services, please visit uri.edu/aec.                             | Schedule a Tutoring Session                                                                                                    |
| Meet the AEC Student Staff!                                                                 |                                                                                                    |
|                                                                                             | Schedule a Writing Center Consultation                                                                                                    |
| Schedule an Academic Coaching Appointment                                                   | Choose Course ( <u>Choose a subject</u> ) And                                                                                                    |
| Choose Course Choose a subject 💙 And                                                        | Search                                                                                                    |
| What Would You Like to Focus On? (Choose a service / reason V) Search                       |                                                                                                    |
|                                                                                             | Surveys/Documents                                                                                                    |
|                                                                                             | Please complete the following surveys/documents:                                                                                                    |

- 1. Cancel through your own TracCloud account at least one hour in advance (click the X in the top corner).
- 2. Email <u>writingcenter@etal.uri.edu</u>
- 3. Call WC reception at 401-874-5839

**Keep in mind**: You can cancel an appointment without penalty of being marked as missed by canceling <u>1 hour</u> <u>or more in advance</u>, but we recommend you try to cancel as early as 24 hours in advance.

If you cancel <u>within 1 hour of the session</u>, you will be marked as missed and after 2 missed appointments you are at risk of losing scheduling privileges.

# For more information about the Undergraduate Writing Center:

- Visit our website: <u>https://web.uri.edu/aec/writing/</u>
- Meet our <u>writing consultants</u>!
- Follow us on Instagram:
   <u>@uri\_aecwriting</u>

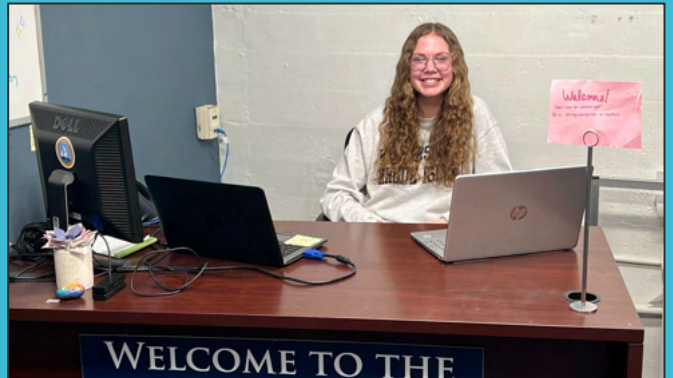

WELCOME TO THE Undergraduate Writing Center

See you soon!